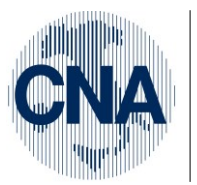

Ferrara Forlì-Cesena Ravenna Reggio Emilia **CNA - Rete Per l'Informatica** SOFTWARE GESTIONALE E CONSULENZA PER LA PICCOLA, MEDIA E GRANDE AZIENDA

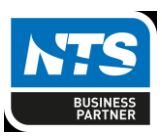

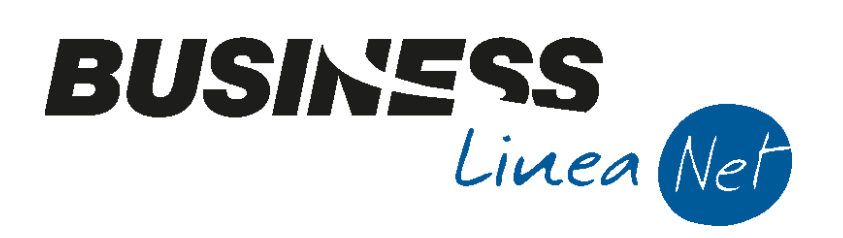

# Gestione\_Plafond

Gestione\_Plafond

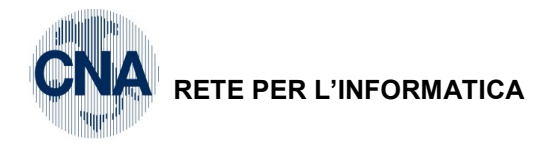

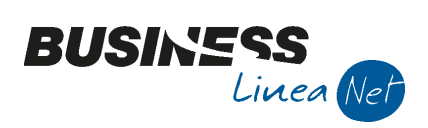

## Indice dei Contenuti

| 1. Opzioni di Registro | 3 |
|------------------------|---|
| 2. Anagrafica ditta    | 5 |
| 3.Gestione             | 6 |
| 4.Stampe di controllo  | 7 |
| 5.Stampa Plafond       | 7 |

| Gestione_Plafond | Rev. 19/10/2016 | Pag.:2 |
|------------------|-----------------|--------|
|------------------|-----------------|--------|

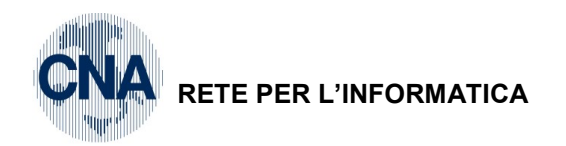

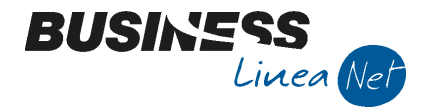

- Ne usufruiscono gli esportatori ai sensi delle lett. a e b dell'art. 8 D.P.R. 633/72; art. 8 bis e 9; art. 41, comma 1 e 2; art. 58, comma 1, D.L. 331/93; Art. 72, Art. 42 e Art. 68.
- consente di effettuare acquisti, importazioni ed acquisti intracomunitari, senza applicazione d'imposta, nei limiti delle esportazioni ed operazioni intracomunitarie, non imponibili o non soggette, registrate nell'anno solare precedente (PLAFOND FISSO) o nei 12 mesi precedenti (PLAFOND MOBILE), a condizione che l'ammontare delle esportazioni effettuate, registrate nell'anno precedente, sia superiore al 10% del complessivo volume d'affari del soggetto interessato.

#### **IMPOSTAZIONE E GESTIONE CON BUSINESS NET**

### 1. Opzioni di Registro

Il programma, in automatico, prevede che l'utilizzo del plafond maturato, avvenga in base **alla data delle fatture di acquisto**, nel caso in cui invece, di concerto con il proprio consulente fiscale, si decida optare per l'utilizzo del plafond in base **al momento della registrazione** delle fatture di acquisto, è necessario impostare un'apposita opzione di registro:

<u>1 – Tabelle e Archivi – O – Archivi Procedura – A – Registro di Business</u>

Premere F3 e, nella finestra digitare BSCGPRIN e cliccare OK.

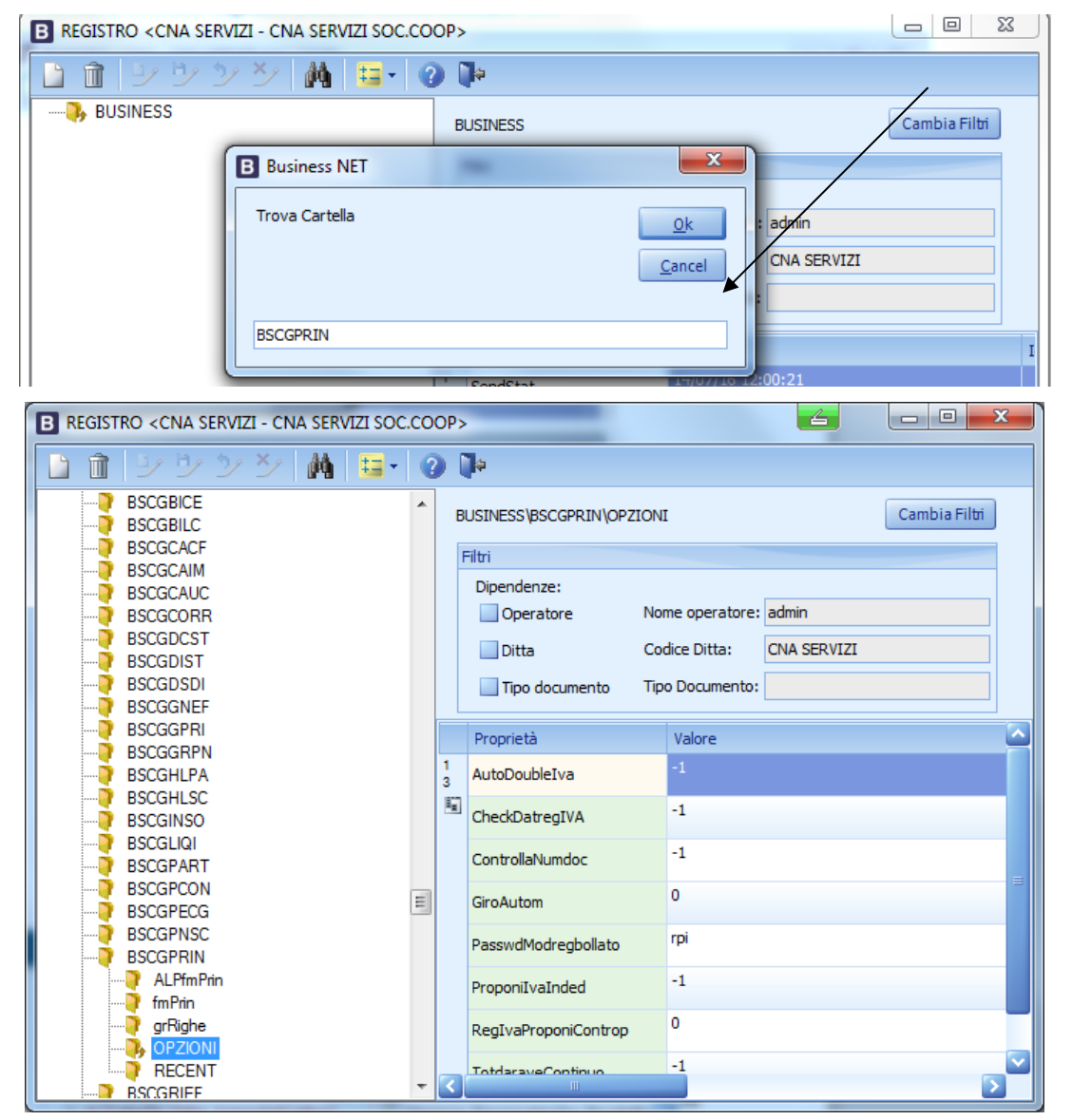

Il programma si posizionerà automaticamente sulla voce richiesta, cliccare una volta e selezionare la cartella **OPZIONI**, spostarsi sulla destra, nella colonna Proprietà di una nuova riga e premere F5.

| Gestione_Plafond | Rev. 19/10/2016 | Pag.:3 |
|------------------|-----------------|--------|
|------------------|-----------------|--------|

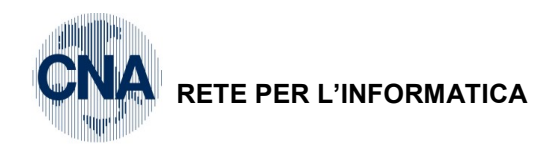

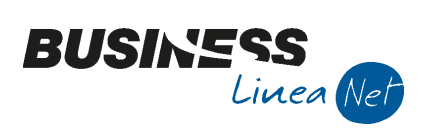

| В        | ZOOM - PROPRIETÀ <cna servi<="" th=""><th>ZI - CNA SERVIZI SOC.COOP&gt;</th><th></th></cna> | ZI - CNA SERVIZI SOC.COOP>                                                                                                    |                   |
|----------|---------------------------------------------------------------------------------------------|----------------------------------------------------------------------------------------------------|-------------------|
| D        | escrizione                                                                                  |                                                                                                    |                   |
|          |                                                                                             |                                                                                                    | <u>R</u> icerca   |
|          |                                                                                             |                                                                                                    | <u>S</u> eleziona |
|          | Codice 🔶                                                                                    | Descrizione                                                                                                    |                   |
| 1<br>2   | AccettaEsercizioSuperiore                                                                   | Per inserire reg.ni in un esercizio contabile con numero superiore a quello dell'esercizio in corso (Default 0)                         | <u>A</u> nnulla   |
|          | ApriZoomPartite                                                                             | Se attiva (NB: di default lo è) ed è una causale di incasso/pagamento in uscita dalla colonna conto della griglia controaprtite se il 😑 |                   |
| -        | ApriZoomScadenze                                                                            | Se abilitata e si sta utilizzando una causale di incasso/pagamento in uscita dalla colonna CONTO della griglia contropartite, se il c   | ✓ Ottimistico     |
|          | AutoCollegaScadenze                                                                         | Salvando la reg.ne se non si è entrati nello scad. Controlla gli import ed inserisce flag di saldato (Default -1)                       |                   |
| 76       | AutoDoubleIva                                                                               | Genera autom. Le righe su reg. vendite per le fatture intracomunitarie (Default -1 )                                                    |                   |
| 常        | BloccaTotdocDiversoCastIva                                                                  | Se abilitata in fase di salvataggio documento se il totale castelletto iva è diverso dal totale documento, blocca e chiede la passw     |                   |
| ⊳x       | CausaliNonAmmesse                                                                           | Inserire le causali non ammesse e devono essere inserite separate dal ; (Default )                                                      |                   |
| ⊳H<br>∋C | CodpagRDDefault                                                                             | Impostare un un codice pagamento esistente nelle forme di pagamento di tipo 'rimessa diretta' che verrà usato in fase di salvatz        |                   |
|          | ControllaNumDoc                                                                             | Controlla se documento già presente a parità di conto/data/serie/numero (Default -1)                                                    |                   |
| ā        | DataPlafondProposta                                                                         | Permette di impostare quale data proporre come data competenza plafond in fase di inserimento nuova riga (Default D )                   |                   |
|          | DisabilitaTestNumparZero                                                                    | Se abilitata l'opzione non fa apparire il messaggio 'Il numero partita dovrebbe essere maggiore di 0 sulla riga intestata al conto . 🔽  |                   |
| 4        |                                                                                             | 2                                                                                                    |                   |

Evidenziare la voce **DataPlafondProposta** e cliccare CONFERMA.

In corrispondenza della nuova riga creata, spostarsi nella colonna valore e digitare R.

Spostarsi nella riga sottostante per confermare l'inserimento della nuova opzione e uscire da Business.

| Gestione_Plafond | Rev. 19/10/2016 | Pag.:4 |
|------------------|-----------------|--------|
|------------------|-----------------|--------|

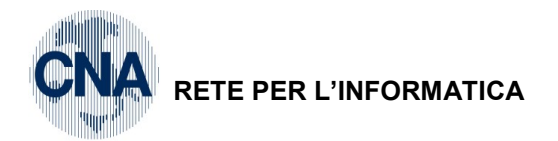

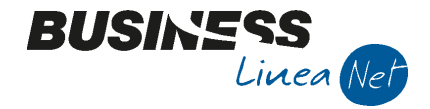

## 2. Anagrafica ditta

Entrare in 1 - C - 1 - Anagrafica Ditta, nella finestra <u>Dati Iva/Cespiti</u> compilare i campi "Importo residuo plafond acquisti esenzione Iva" e "Data ultima elaborazione Plafond".

| B ANAGRAFICA DITTA                                                          |                         |                                   | <u> </u>                                               | - • ×  |
|-----------------------------------------------------------------------------|-------------------------|-----------------------------------|--------------------------------------------------------|--------|
|                                                                             | 🏝 🕜 🃭                   |                                   |                                                        |        |
| Codice CNA SERVIZI                                                          |                         |                                   | Logo azienda per report                                | t      |
| Rag. sociale CNA SERVIZI SOC.COOP A R.L.                                    | Sigla ricerca           | STANDARD CNA EURO                 |                                                        | 😢      |
| Colore 🔤                                                                    | Tipo sogg.              | Persona giuridica                 | L'immagine sarà prelevata da ca<br>'C:\Rpi_V16\Images' | rtella |
| <u>1</u> - Generale <u>2</u> - Pers. fisica/giurid. <u>3</u> - Altri dati / | arie <u>4</u> - Dati co | ntabili <u>5</u> - Libro giornale | <u>6</u> - Dati IVA/Cespiti                            |        |
| Ufficio Iva competente                                                      |                         |                                   |                                                        |        |
| Data ultima liquidazione (mensile/trimestrale)                              | 31/12/2015              | 31/12/2015                        |                                                        |        |
| Importo residuo plafond acquisti esenzione Iva                              |                         | 7.500,00                          |                                                        |        |
| Data ultima elaborazione plafond                                            | 31/12/2015              |                                   |                                                        |        |
|                                                                             |                         |                                   |                                                        |        |
| Cespiti                                                                     |                         |                                   |                                                        |        |
| Data ultimo calcolo ammortamenti definitivo                                 |                         | 31/12/2015                        |                                                        |        |
| Data ultima contabilizzazione ammortamenti                                  |                         | 31/12/2015 🔤                      |                                                        |        |
| Data ultima stampa definitiva registro cespiti                              |                         | 31/12/2015                        |                                                        |        |
| Numero ultima pagina registro cespiti                                       |                         |                                   |                                                        |        |
|                                                                             |                         |                                   |                                                        |        |
|                                                                             |                         |                                   |                                                        |        |
|                                                                             |                         |                                   |                                                        |        |
|                                                                             |                         |                                   |                                                        |        |

In Dati Iva per Anno (cartellina rossa) impostare il tipo di Gestione Plafond: Fisso o Mobile

| B DATI IVA PER ANNO 2016            |                              |                        |              | x |
|-------------------------------------|------------------------------|------------------------|--------------|---|
| 🗛 🗊 C 🖪 🌾                           | 🤹 🕐 🚺                        |                        |              |   |
|                                     |                              |                        |              |   |
| Gestione attività IVA               | Unica 💟                      |                        |              |   |
| Sezione per stampa liquidaz. IVA    | Vendite prima attività 🛛 💟   |                        |              |   |
| Verifica preesistenza doc. IVA      | Su N.docum. e protocollo 🛛 💟 | Intrastat              |              |   |
| Calcolo acconto dicembre            | Da dichiarazioni             | Valore statistico su   | vendite      |   |
| Gestione plafond                    | Fisso                        | Periodo Intra vendite  | Non soggetto |   |
| Nº ultima pagina reg. riepilogativo | No                           | Valore statistico su   | acquisti     |   |
|                                     | Mobile                       | Periodo Intra acquisti | Non soggetto |   |
| Commercio elettronico               |                              |                        |              |   |
| Sito Web                            |                              |                        |              |   |
| Tipo sito Proprio                   | Service provider             |                        |              |   |

N.B. E' possibile gestire il Plafond Mobile solo se nel caso in cui si sia iniziato a gestire Business net da almeno 13 mesi.

| Gestione_Plafond Rev. 19/10/: | 016 Pag.:5 |
|-------------------------------|------------|
|-------------------------------|------------|

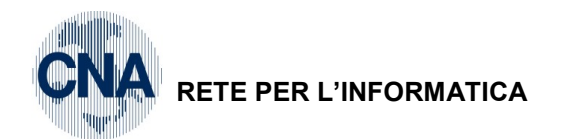

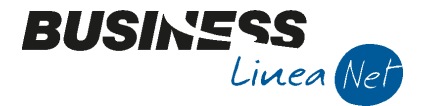

## 3. Gestione

Quando si registrano gli acquisti in Gestione Prima Nota, nel Castelletto Iva, si possono utilizzare solo i seguenti Codici:

Per Acquisti da fornitori Italiani:

826 - Acq.Art. 8, 2° comma;

- 842 Acq.Art. 9, 2° comma;
- 860 Acq.Art. 42 L. 427/93;

936 – Art. 26, 3° Sì plafond.

Per Acquisti da fornitori Esteri :

836 - Acq.Art. 8 bis, 2° comma ;

872 – Acq.Art. 72, 2° comma;

880 – Art. 68, lett. a) per Art. 8 lett. c);

881 - Art. 68, lett. a) per Art. 8, 2° comma;

882 - Art. 68, lett. a) per Art. 8 bis;

883 – Art. 68, lett. a) per Art. 8 bis, 1° comma;

884 - Art. 68, lett. a) per Art. 9, 2° comma.

#### N.B. Il programma non fa alcun tipo di controllo in merito all'utilizzo del Plafond.

Se in Prima Nota Iva si registra una fattura di acquisto utilizzando uno dei codici Iva di esenzione per Plafond, Business net non dà alcuna segnalazione e permette di salvare anche se si è già utilizzato l'intero Plafond disponibile per l'anno in corso.

Al momento dell'emissione delle fatture da Vendite/Magazzino o della loro registrazione in Prima nota, nel Castelletto Iva si possono utilizzare solo i seguenti Codici:

701 – Vend. art. 8 I.A Triangolari;

702 - Vend. art. 8 I.A Esport.dirette;

703 - Vend. art. 8 I.A residenti;

710 - Vend. art. 8 I.B sì plafond;

720 - Vend. Art. 8 1°c. S.Marino;

721 - Vend. Art. 8 1°c. Città del Vaticano;

731 – Vend. art. 8bis 1°c. residenti;

741 – Vend. art. 9 1°c.;

755 - Vend. art. 41, 1°c. L. 427/93;

757 - Vend. art. 41 rapp.triangolari;

770 - Vend. art. 58 L. 427/93;

773 – Vend. art. 72, 3° c.

#### N.B. Il programma non fa alcun tipo di controllo in merito alla natura delle fatture emesse.

Nel caso in cui si emettano fatture per omaggi utilizzando uno dei codici lva di cui sopra, l'importo del Plafond maturato dovrà essere corretto sottraendo il totale di tali fatture.

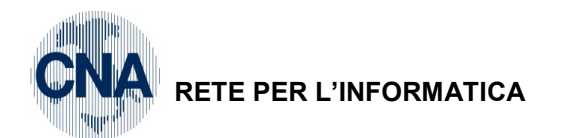

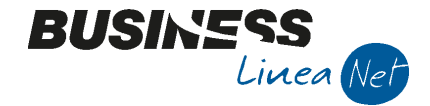

## 4. Stampe di controllo

Per controllare le fatture ricevute registrate con utilizzo del plafond e le fatture emesse che contribuiscono alla formazione dello stesso, è possibile effettuare mensilmente la seguente stampa.

<u>U – Stampe Parametriche – 1 – Stampe Parametriche – Query</u>

Selezionare il Formato di stampa 2350 - Stampa Iva mensile (plafond) e compilare come da videate sottostanti

| B ST/ | B STAMPE/VISUALIZZAZIONI PARAMETRICHE < CNA SERVIZI - CNA SERVIZI SOC.COOP> |                                     |                      |             |                         |       |
|-------|-----------------------------------------------------------------------------|-------------------------------------|----------------------|-------------|-------------------------|-------|
| -     | 📮 💷 🍀                                                                       | 👬 📴 · 🕜 🕩                           |                      |             |                         |       |
| Form  | nato di stampa                                                              | 2350 - Stampa Iva Mensile (plafond) | <u></u> <u>R</u> ica | arica lista | <u>I</u> mposta nuova s | tampa |
| FILT  | RI UTENTE:                                                                  | Descrizione Campo                   | Operat               | tore        | Valore Campo            |       |
| 1     | da data registr                                                             | azione pn                           | >=                   | 01/0        | 01/2016                 |       |
| 2     | a data registra                                                             | zione pn                            | <=                   | 31/0        | 01/2016                 |       |
| 3     | tipo registro iva                                                           | a                                   | =                    | v 💽         |                         |       |
| 4     | mettere a N pe                                                              | r plafond                           | =                    | <b>N</b>    |                         |       |
| 5     | da data compe                                                               | tenza iva                           | >=                   | 01/0        | 01/2016                 |       |
| 6     | a data compet                                                               | enza iva                            | <=                   | 31/0        | 01/2016                 |       |
| 7     |                                                                             |                                     |                      |             |                         |       |

Per ottenere la stampa delle fatture ricevute con utilizzo del plafond, ripetere la stampa modificando la **riga 3** ed impostando **tipo registro iva = A** 

## 5. Stampa Plafond

2 - Contabilità –2 - Elaborazioni Periodiche – 5 - Stampa Plafond Esenzione Iva

La stampa del Plafond esenzione Iva, va eseguita contemporaneamente alla stampa dei Registri I.v.a., il prospetto relativo alla maturazione ed all'utilizzo del plafond, verrà stampato sul Registro Iva vendite.

La stampa può essere eseguita in **Prova, in Definitiva o in Rielaborazione**. La stampa in definitiva aggiorna il Progressivo del Plafond residuo e la data di ultima elaborazione plafond in **Anagrafica Azienda**.

Nel caso in cui si gestisca il **Plafond fisso**, il programma, con l'elaborazione in definitiva fino al 31/12 dell'anno in corso, provvede anche a ricalcolare il plafond disponibile per l'anno successivo, ma non aggiorna il relativo campo in Anagrafica ditta.

| B STAMPA PLAI                                            | c 🗖 🗖 🗙      |  |  |  |
|----------------------------------------------------------|--------------|--|--|--|
| 🚔 🖵 📴 🕜                                                  |              |  |  |  |
|                                                          |              |  |  |  |
|                                                          |              |  |  |  |
|                                                          |              |  |  |  |
| Selezione elaborazione                                   |              |  |  |  |
| Tipo Stampa                                              | Prova 🔄      |  |  |  |
| Elabora / stampa dal                                     | 01/01/2016 🔤 |  |  |  |
| Elabora / stampa al                                      | 31/01/2016 🔤 |  |  |  |
| Ometti il dettaglio dei movimenti nel report             |              |  |  |  |
| Numerazione pagine                                       |              |  |  |  |
| Intestazione e numerazione automatiche                   |              |  |  |  |
| <ul> <li>Intestazione (libro già prenumerato)</li> </ul> |              |  |  |  |
| <ul> <li>Libro già intestato e prenumerato</li> </ul>    |              |  |  |  |
|                                                          |              |  |  |  |

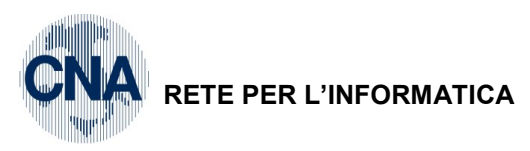

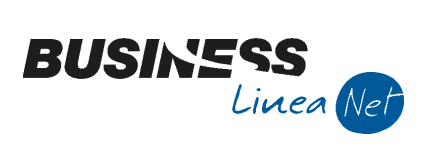

#### Revisioni

19/10/2016 Versione originale

CNA SERVIZI RETE PER L'INFORMATICA

| Gestione_Plafond | Rev. 19/10/2016 | Pag.:8 |
|------------------|-----------------|--------|
|------------------|-----------------|--------|